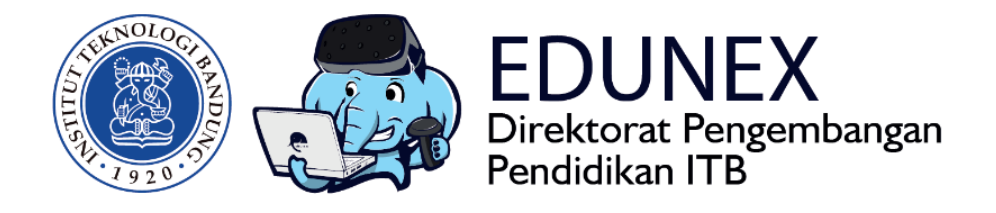

# MICROSOFT TEAMS: PANDUAN MENGELOLA WEB CONFERENCE

**Revisi Ke-3 :** 15 April 2020

Tahun 2020

# MICROSOFT TEAMS: PANDUAN MENGELOLA WEB CONFERENCE

### HOTLINE: 022 86010140

# DAFTAR ISI

| A. RINGKASAN                                        | 2                      |
|-----------------------------------------------------|------------------------|
| B. LOGIN MICROSOFT TEAMS                            | 2                      |
| Login Teams                                         | 2                      |
| C. MEMULAI WEB CONFERENCE                           |                        |
| Opsi 1 : Scheduling a Meeting                       | 4                      |
| Admit Guest                                         | 6                      |
| Opsi 2 : Meeting Now                                | 7                      |
| D. CARA JOIN WEB CONFERENCE                         | 9                      |
| Opsi 1: Join Melalui Calendar                       | 9                      |
| Opsi 2: Join Melalui Invitation Link yang dikirim m | elalui email10         |
| Opsi 3: Join Melalui Invitation Link yang dikirim m | elalui WAG (Desktop)11 |
| Opsi 4: Join Melalui Invitation Link yang dikirim m | elalui WAG (Mobile)12  |
| E. BERINTERAKSI DALAM WEB CONFERENCE                |                        |
| F. RECORD WEB CONFERENCE                            |                        |
| Start and Stop Recording                            |                        |
| Mengakses dan Download hasil Recording              |                        |
| G. CREATE TEAMS                                     |                        |

# A. RINGKASAN

Microsoft Teams adalah aplikasi bagian dari Office 365, grup aplikasi yang ditujukan untuk aktivitas pekerjaan berkelompok. Aplikasi ini membuat para pengguna dapat saling berkolaborasi lewat gambar, video, dan suara dari mana pun secara mudah. Microsoft Teams terintegrasi dengan produk Office 365 lainnya, seperti OneDrive, Word, Excel, Powerpoint, SharePoint, OneNote, dan Planner.

Yang menarik adalah Ms Teams ini pun menunjang aktivitas web conferencing. Keunggulannya adalah user interface terlihat elegan dan mudah dioperasikan, dilengkapi dengan fitur share screen dan share files, serta share whiteboard (bagi yang online di desktop). Namun kekurangannya adalah setiap pengguna (terutama pembuat room) perlu memilik akun office/outlook.

## **B. LOGIN MICROSOFT TEAMS**

### Login Microsoft Teams

1. Buka <u>http://teams.microsoft.com/</u> pada browser Google Chrome Anda. Lalu login menggunakan akun office

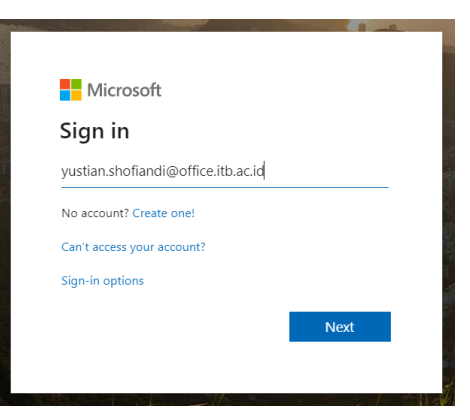

2. Anda bisa menginstal aplikasi Teams atau menggunakan web browser.

| 🕼 Microsifi Taams - emor occurred 🗴 🔸                        |     |   |   |   | -    | σ | × |
|--------------------------------------------------------------|-----|---|---|---|------|---|---|
| ← → C @ teams.microsoft.com/_                                | ६ ☆ | 6 | • | Ô | sc 🕲 |   | : |
| Microsoft Teams                                              |     |   |   |   |      |   |   |
|                                                              |     |   |   |   |      |   |   |
| Download the Teams desktop app<br>and stay better connected. |     |   |   |   |      |   |   |

3. Jika sudah berhasil login maka kita akan masuk pada tampilan berikut.

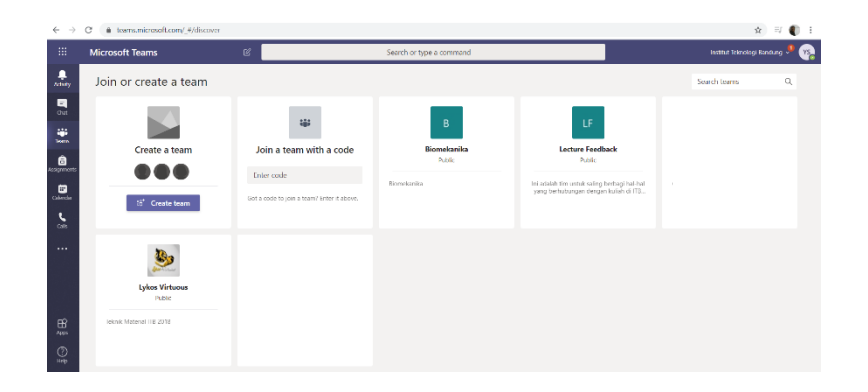

# C. MEMULAI WEBINAR (BAGI DOSEN)

### **Opsi 1 : Scheduling a Meeting**

Schedule a Meeting bisa dilakukan untuk Meeting dimana peserta baik yang memiliki akun office ataupun yang tidak memiliki akun office dapat Join kedalam Webinar. Peserta yang join setelah sebelumnya telah login kedalam akun office 365 di Ms Teamsnya dapat langsung masuk ke webinar sedangkan untuk peserta yang tidak memiliki akun office atau sudah memiliki tapi tidak login maka nanti bisa Join melalui browser di laptop atau join via mobile dengan nantinya akan di Admit oleh Dosen atau organizer meeting untuk dapat terhubung ke webinarnya.

Langkahnya membuat meetingnya adalah sebagai berikut :

1. Buka **aplikasi Microsoft Teams** atau jika akan melalui **Browser** dengan tautan berikut <u>http://teams.microsoft.com/</u> Lalu login menggunakan akun office anda.

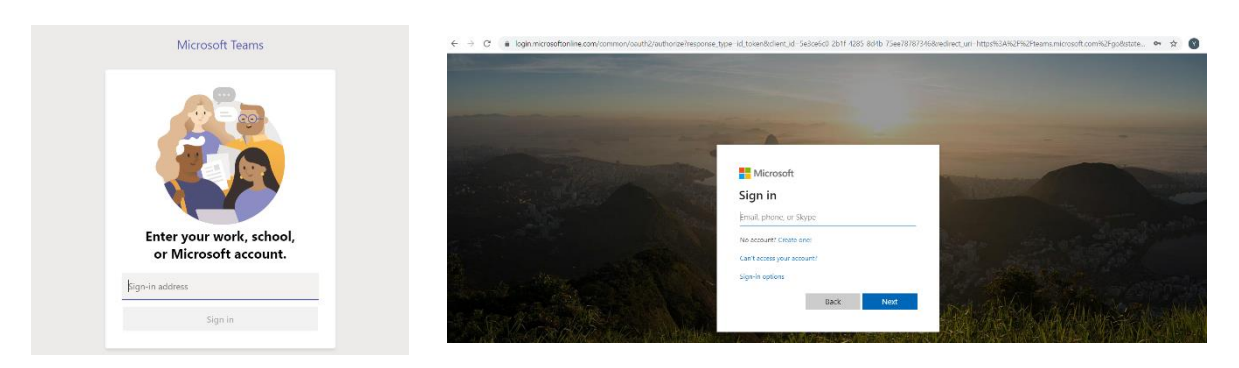

2. Setelah itu akan tampil sebagai berikut.

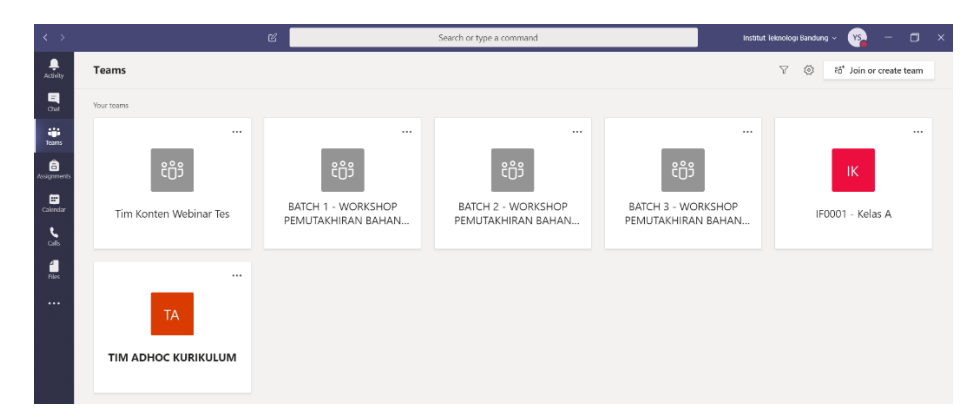

3. Setelah itu klik shortcut Calendar yang ada pada Pane sebelah Kiri.

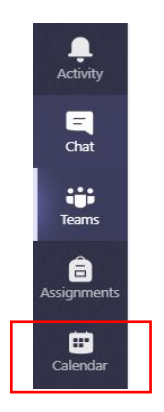

4. Setelah itu pada tampilan berikut klik New Meeting.

| $\langle \rangle$ |      | e                               | s s           | earch or type a command | Institut Tekn  | xlogi Bandung 🗸 🦙 🗖 🗙                 |
|-------------------|------|---------------------------------|---------------|-------------------------|----------------|---------------------------------------|
| Activity          | Ē    | Calendar                        |               |                         | 4              | Meet now + New meeting                |
| Chat              | (ţ)  | Today $<$ $>$ April 2020 $\vee$ |               |                         |                | $\boxplus$ Work week $\smallsetminus$ |
| ieurro            |      | 13<br>Monday                    | 14<br>Tuesday | 15<br>Wednesday         | 16<br>Thursday | 17<br>Friday                          |
| â.                | 7 AM |                                 |               |                         |                |                                       |
| En Calendar       |      |                                 |               |                         |                |                                       |
| с.<br>oib         | 8 AM |                                 |               |                         |                |                                       |
| 1                 | 9 AM |                                 |               |                         |                |                                       |

5. Setelah itu Isi informasi yang ada pada tampilan berikut sesuai dengan **Title Webinar** dan **tanggal** serta **waktu** pelaksanaannya. Yang lain boleh dikosongkan atau dibiarkan sesuai defaultnya.

| $\langle \rangle$ |      | ළ Se                                                                   | arch or type a command  | Institut Teknologi Bandung 🗸 🧤 🗖 🗙 |                       |
|-------------------|------|------------------------------------------------------------------------|-------------------------|------------------------------------|-----------------------|
| Activity          | ŧ    | New meeting Details Scheduling Assistant                               |                         | Send Close                         |                       |
| Chat              | Time | zone: (UTC+07:00) Bangkok, Hanoi, Jakarta ∨                            |                         |                                    |                       |
| Teams             | ı    | Webinar Kuliah                                                         |                         | Masukkan minimal 1 mah             | nasiswa yang memiliki |
| Assertents        | ţ,   | MP Mega Cahya Pratiwi $\times$ SH Yuda Hariyana, S.Tr.Kom $\times$     |                         | akun office 365 dengan car         | a mengetik nama akun  |
| E.                | Ē    | Apr 15, 2020 9:00 PM ∨ → Apr 15, 2020 10:30                            | 0 PM 💛 1h 30m 🌒 All day | atau nama lengkapnya               |                       |
| Calenda           |      | Suggestedi 2.50 Alik 4.00 Adil 2.00 Alik 5.00 Alik 1.50 Adil 5.00 Alik |                         |                                    |                       |
| cans              | Ø    | Does not repeat                                                        |                         |                                    |                       |
| files             |      | Add channel                                                            |                         |                                    |                       |
|                   | ٢    | Add location                                                           |                         |                                    |                       |
|                   | 11   | $\begin{array}{cccccccccccccccccccccccccccccccccccc$                   | 「" ゆ 吾 囲 「 つ ぐ          |                                    |                       |

Klik Tombol **Send** jika sudah mengisi.

6. Selanjutnya pada tampilan berikut, klik kembali detail webinar yang sudah dibuat pada calendar.

|              |        |                             | 5             | Scarch or type a command          | Institut lekr  | ologi Bendung 🗸 | - (     | o ×           |
|--------------|--------|-----------------------------|---------------|-----------------------------------|----------------|-----------------|---------|---------------|
| Activity     | 的      | Calendar                    |               |                                   | c              | 2 Meet now      | + New m | ecting        |
| Out          | (2)    | V 0505 linde < > April 2020 |               |                                   |                |                 | 🗄 Wor   | k week $\vee$ |
| iii<br>Noaro |        | 13<br>Monday                | 14<br>Tuesday | 15<br>Wednesday                   | 16<br>Thursday | 17<br>Friday    |         |               |
| Assignments  | 5 PM   |                             |               |                                   |                |                 |         |               |
| Con .        | 6 PM   |                             |               |                                   |                |                 |         |               |
| His          | 7 PM   |                             |               |                                   |                |                 |         |               |
|              | 8 79.4 |                             |               |                                   |                |                 |         |               |
|              | 9 PM   |                             |               | Webinar Rullah<br>Yudban Shohanai |                |                 |         |               |
|              | 10 PM  |                             |               |                                   |                |                 |         |               |

7. Lalu kita akan masuk pada tampilan berikut.

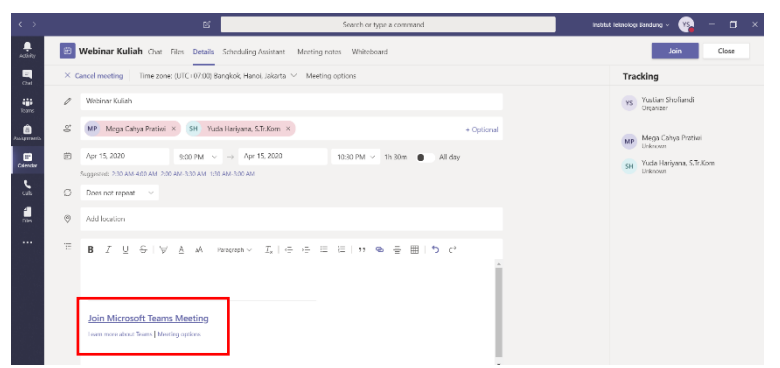

8. langkah berikutnya adalah sorot/blok text <u>Join Microsoft Teams Meeting</u> yang ada dibagian bawah, **Klik kanan** dan pilih **Copy Link** 

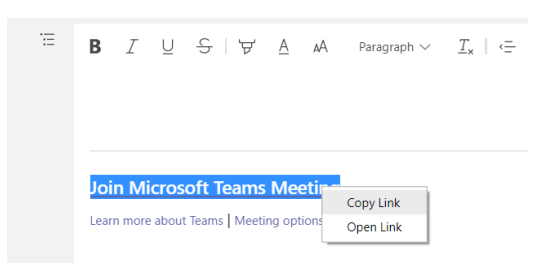

9. Selanjutnya tempel link yang sudah dicopy tadi misalkan pada WAG, dengan memilih **Paste as Plain Text**, dan akan muncul link yang sudah dicopy tadi.

| eLearning, eLearning, Pak, +62 811-215-                                                                                                    | 242, +62 811-2229-846 | 5, +62 811-2343-                 | -255, +62 811-255    |
|----------------------------------------------------------------------------------------------------|-----------------------|----------------------------------|----------------------|
| YouTube<br>www.youtube.com                                                                                                    | 0                     |                                  |                      |
|                                                                                                    |                       | imoji                            | Win+Period<br>Cttl+Z |
|                                                                                                    | R                     | ledo                             | Ctrl+Shift+Z         |
|                                                                                                    | 200-0                 | Cut                              | Ctrl+X               |
|                                                                                                    | 2000 0                | lopy                             | Ctrl+C               |
| To have a solution of the solution of the solu | 2:23                  | Paste<br>Paste ar niain text     | Ctrl+V               |
|                                                                                                    | 2. 27 . 2. 2          | Select all                       | Ctrl+A               |
|                                                                                                    | S S S                 | Spell check<br>Writing Direction | Þ                    |
|                                                                                                    |                       |                                  |                      |

- 10. Setelah itu Mahasiswa yang akan join webinar tinggal mengklik link tersebut.
- 11. Selanjutnya Dosen harus melakukan proses **Admit** dengan mengklik tanda ✓ bilamana ada peserta yang Join sebagai guest atau tidak memiliki akun office 365.

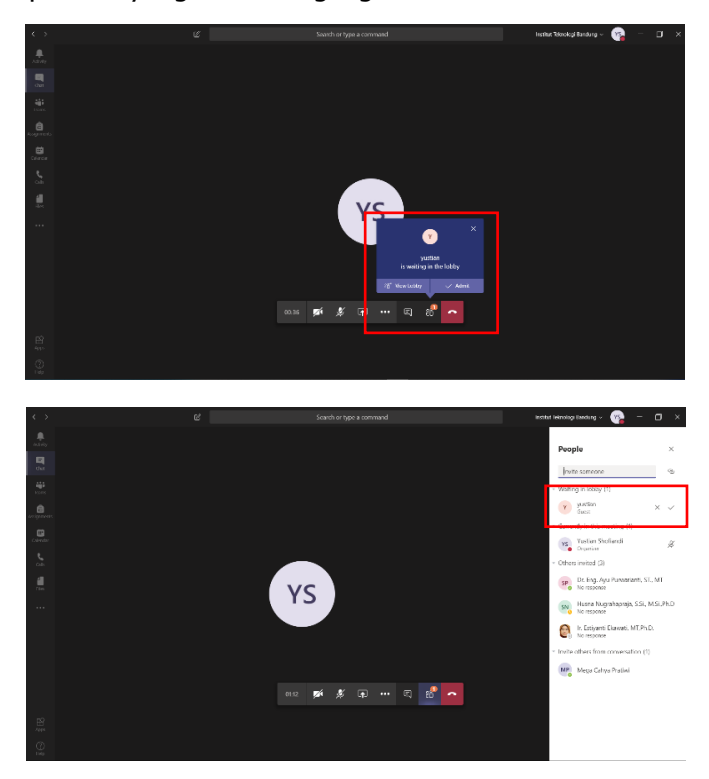

### **Opsi 2 : Meet Now**

Meet Now dilakukan jika kita akan melakukan Meeting pada waktu sekarang atau tanpa dijadwalkan dahulu. Meeting bisa dilakukan dengan dua opsi yaitu melalui conversations teams yang ada (dengan syarat organizer sudah membuat teams dan peserta sudah dimasukkan kedalam teams) atau tanpa dibuatkan teams terlebih dahulu. Catatan : pada metode ini peserta baiknya sudah memiliki **akun office 365** agar bisa join pada teams atau dicall melalui kolom pencarian.

#### Meet Now melalui Conversation Teams (sudah dibuatkan teams)

- 1. Login kedalam Microsoft Teams
- 2. Klik Teams yang akan dihubungkan kedalam Webinar
- 3. B

| seri  | kutnya akan tampii sebagai berikut                                                        |       |
|-------|-------------------------------------------------------------------------------------------|-------|
| sc Ge | Posts Files Staff Notebook +                                                              | © Tea |
|       |                                                                                           |       |
|       | Welcome to the team!                                                                      |       |
|       | Try @mentioning the team name or staff names to start a conversation.                     |       |
| °°    | Yustian Shofiandi has added Mochamad Rizal Fikri Gunadi, S.Pd. and 10 others to the team. |       |
| දිලිව | Yustian Shofiandi changed team description.                                               |       |
| Ū4    | Ngobrol Sore Sore ended: 3m 59s                                                           | up.   |
|       | ← Reply                                                                                   |       |
| Ô1    | Ngobrol Sore Sore started                                                                 |       |
|       | 2 replies from Mega Cahya Pratiwi                                                         |       |
|       | O Meeting ended: 1h 37m                                                                   |       |
|       | ✓ Reply                                                                                   | <br>· |
|       |                                                                                           |       |
|       | Start a new conversation. Type @ to mention someone.                                      |       |
|       | A≠ & ⊕ @ @ ⊕ ộ ⊵ …                                                                        |       |
|       |                                                                                           |       |

4. Klik icon kamera di bagian paling bawah untuk membuka room meeting. Klik **Allow** jika pada browser muncul prompt terkait persetujuan akses kamera dan microphone.

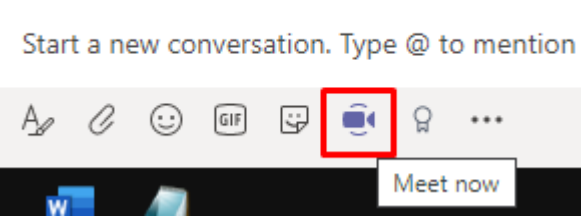

5. Beri nama room meeting Anda pada kolom Want to add a Subject, lalu klik "Meet now".

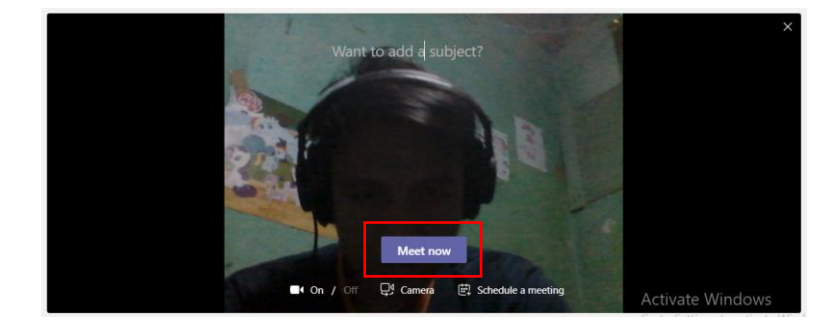

6. Setelah itu kita sudah terhubung pada web conference room

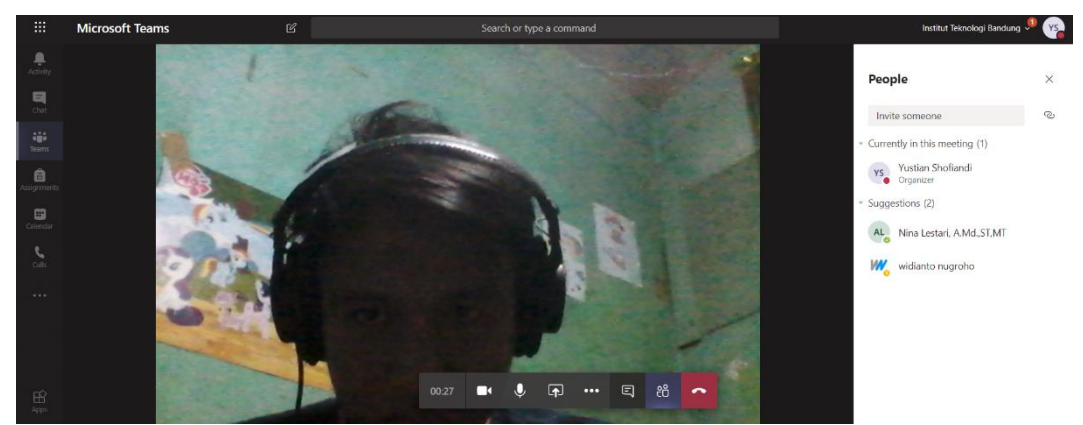

7. Selanjutnya peserta yang lain pun melakukan langkah yang sama agar bisa terhubung kedalam web conference.

### Meet Now (tanpa dibuatkan teams) peserta dipanggil oleh meeting organizer

1. Setelah masuk ke Teams, klik menu Calendar yang ada pada Pane sebelah kiri

| < >                              |                                      | Ľ                                                     | Search or type a command                |                                                | İnstitut Teknologi Bandung $ 	imes $ | 👒 – 🗆 ×                          |
|----------------------------------|--------------------------------------|-------------------------------------------------------|-----------------------------------------|------------------------------------------------|--------------------------------------|----------------------------------|
| Activity                         | Teams                                |                                                       |                                         |                                                | 7 (2) 65                             | <sup>*</sup> Join or create team |
| Chat                             | Your teams                           |                                                       |                                         |                                                |                                      |                                  |
| Konne<br>Actignments<br>Calendar | <br>දීලීා<br>Tirm Konten Webinar Tes | සා<br>ይያን<br>BATCH 1 - WORKSHOP<br>PEMUTAKHIRAN BAHAN | සංකා සංකා සංකා සංකා සංකා සංකා සංකා සංකා | ຍລັດ<br>Batch 3 - WORKSHO<br>PEMUTAKHIRAN BAH, | <br>DP IF000                         | IK<br>1 - Kelas A                |
| files<br>                        | TA<br>TIM ADHOC KURIKULUM            |                                                       |                                         |                                                |                                      |                                  |

2. Berikutnya klik tombol meet now

| < >          |       |                                 | e             | search or type a command | Institut Teke  | ologi Bandung 🗸 🤫 — 🗇 🗙  |
|--------------|-------|---------------------------------|---------------|--------------------------|----------------|--------------------------|
| Activity     | e     | Calendar                        |               |                          | 4              | E Meet now + New meeting |
| Chat         |       | Today $<$ $>$ April 2020 $\vee$ |               |                          |                | 🗎 Work week 🗸            |
| iii<br>Teams |       | 13<br>Monday                    | 14<br>Tuesday | 15<br>Wednesday          | 16<br>Thursday | 17<br>Friday             |
| Assignment   | 7 AM  |                                 |               |                          |                |                          |
| Calendar     |       |                                 |               |                          |                |                          |
| Calis        | 8 AM  |                                 |               |                          |                |                          |
| Files        | 9 AM  |                                 |               |                          |                |                          |
|              |       |                                 |               |                          |                |                          |
|              | 10 AM |                                 |               |                          |                |                          |
|              | 11 AM |                                 |               |                          |                |                          |
|              |       |                                 |               |                          |                |                          |
|              | 12 PM |                                 |               |                          |                |                          |

3. Berikutnya adalah cari peserta pada kolom pane **people** dengan mengetikkan nama lengkap atau nama akunnya untuk dan tekan **Enter** untuk memanggil peserta agar Join pada meeting

room atau klik nama peserta yang sudah ada lalu klik tombol ... pada nama peserta dan pilih **Ask to Join.** 

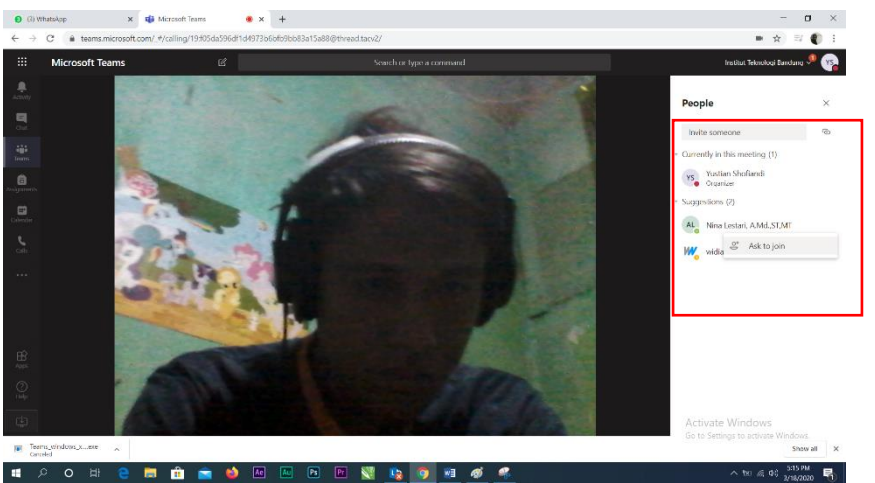

4. Setelah di call atau ask to join maka peserta yang dalam keadaan online pada Microsoft Teams akan mendapatkan notifikasi panggilan dan akan terhubung ke web conference.

# D. CARA JOIN WEB CONFERENCE

### **Opsi 1: Join Melalui Calendar**

Calendar pada teams anda akan otomatis terdapat jadwal webi conference jika Dosen/organizer memasukkan akun anda sebagai member pada web conference yang dijadwalkan.

1. Buka Microsoft Teams dan Login lalu klik menu Calendar.

|          |                        | ß                                        | Search or type a command                 | Institut Tek                             | nologi Bandung 🗸 🦙 🔲 🗙      |
|----------|------------------------|------------------------------------------|------------------------------------------|------------------------------------------|-----------------------------|
| Activity | Teams                  |                                          |                                          |                                          | ♥ ③ tố* Join or create team |
| Chat     | Your teams             |                                          |                                          |                                          |                             |
| ierns    |                        |                                          |                                          |                                          |                             |
| ê        | ະຕິອ                   | ະຕິ                                      | ະ<br>ເ                                   | ໍ່ເດັ່າ                                  | IK                          |
| Calendar | Tim Konten Webinar Tes | BATCH 1 - WORKSHOP<br>PEMUTAKHIRAN BAHAN | BATCH 2 - WORKSHOP<br>PEMUTAKHIRAN BAHAN | BATCH 3 - WORKSHOP<br>PEMUTAKHIRAN BAHAN | IF0001 - Kelas A            |
| calls    |                        |                                          |                                          |                                          |                             |
| files    |                        |                                          |                                          |                                          |                             |
|          | ТА                     |                                          |                                          |                                          |                             |
|          | TIM ADHOC KURIKULUM    |                                          |                                          |                                          |                             |

2. setelah itu klik webinar pada tanggal dan waktu yang diinginkan

| 6     | Calendar               |                                                             |                                                                                   |                                                                    | Gt Meet now + New meeting |
|-------|------------------------|-------------------------------------------------------------|-----------------------------------------------------------------------------------|--------------------------------------------------------------------|---------------------------|
| ũ     | Today < > April 2020 ~ |                                                             |                                                                                   |                                                                    | 🖻 Work week 🗸             |
|       | 13<br>Monday           | 14<br>Yumday                                                | 15<br>Wednesday                                                                   | 16<br>Thursday                                                     | 17<br>Proday              |
| 3 PM  |                        | Canceled-tes meeting<br>Yustan Shofland O Yustan Shofland O | Wobinse Genoslednes Genoslednes Votian O Votian O Votian O Votian O Votian O 2020 | Webinar Workshop Bahan Ajar Mutakhir ITB 2020<br>Yustian Shoflandi | Menandakan Webinar        |
| 4.9%  |                        |                                                             | Yustan<br>*** · 3 er                                                              | a                                                                  | sedang Berjalan           |
| 5.PM  |                        |                                                             |                                                                                   |                                                                    |                           |
| 6 PM  |                        |                                                             |                                                                                   |                                                                    |                           |
| 7 PM  |                        |                                                             |                                                                                   |                                                                    |                           |
| 8.254 |                        |                                                             |                                                                                   |                                                                    |                           |
| 9.9%  |                        |                                                             | <del>Canceled: Webinar Kuliah</del><br>Yustian Shoflandi                          |                                                                    |                           |
| 10 PM |                        |                                                             |                                                                                   |                                                                    |                           |

#### 3. Setelah itu Klik Tombol Join Now

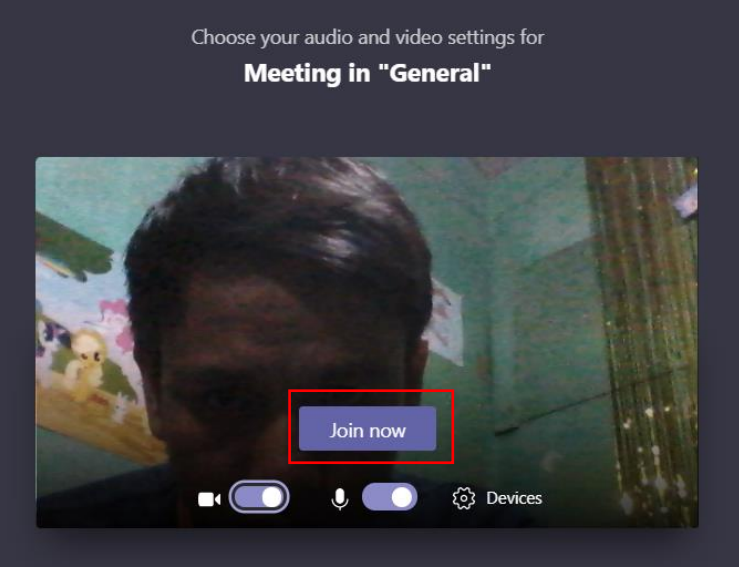

Selanjutnya anda akan terhubung di web conference.

### Opsi 2: Join Menggunakan Invitation Link yang dikirim melalui Email

- 1. Buka email yang anda daftarkan pada dosen atau host dalam webinar/meeting
- 2. Lalu setelah itu anda akan mendapatkan email yang berisi undangan untuk join dalam Microsoft teams meeting

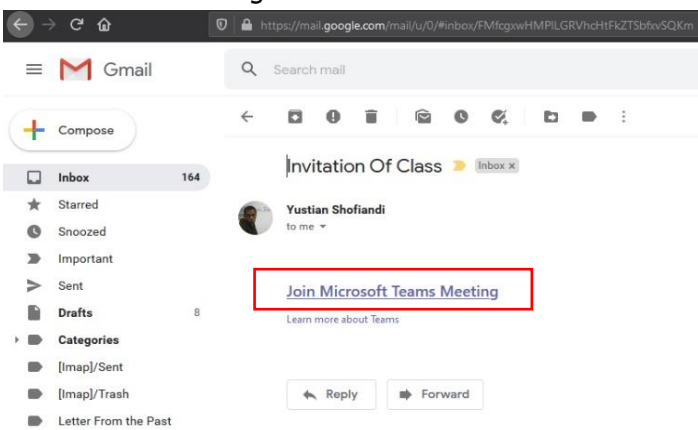

- 3. klik tombol Join Microsoft Teams Meeting
- 4. Selanjutnya pilih akan Join melalui Desktop Aplikasi atau melalui Web

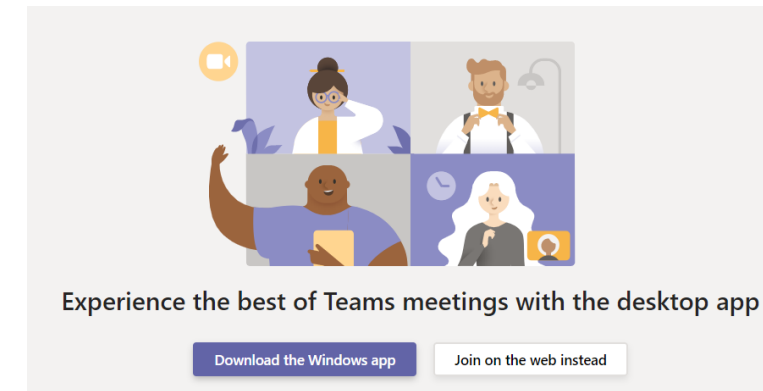

5. Klik tombol Join Now

6. Anda sudah terhubung dalam web conference.

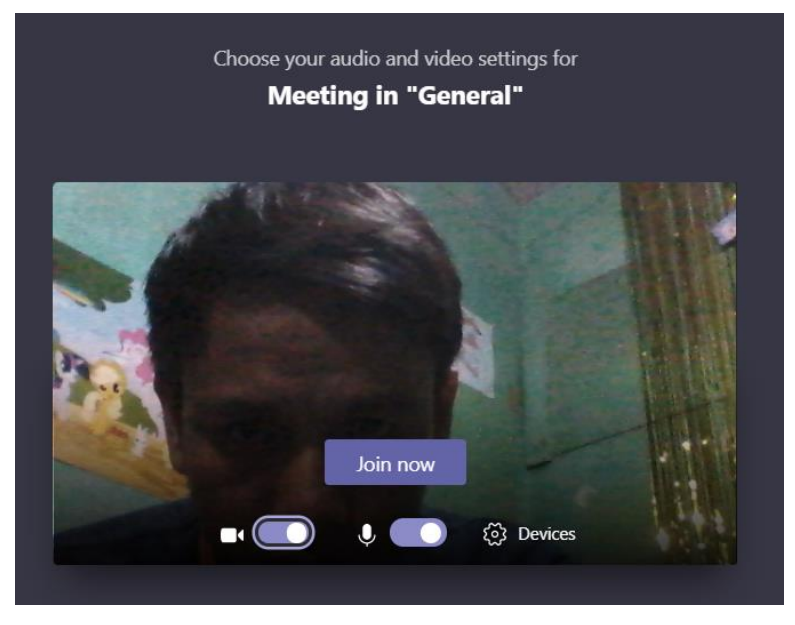

### **Opsi 3: Join Menggunakan Invitation Link (Desktop)**

- 1. Klik link invitation yang di share oleh Dosen anda.
- Disini anda bisa memilih Join melalui Aplikasi Microsoft Teams (download jika belum ada) dan login menggunakan Akun Office 365 anda atau Join sebagai Guest (bagi yang belum mempunyai akun Office 365) melalui Browser pada Laptop anda. Kita akan mencoba untuk login sebagai Guest dengan langkah sebagai berikut.
- 3. klik tombol **cancel** dan pilih **Join on the web instead**.

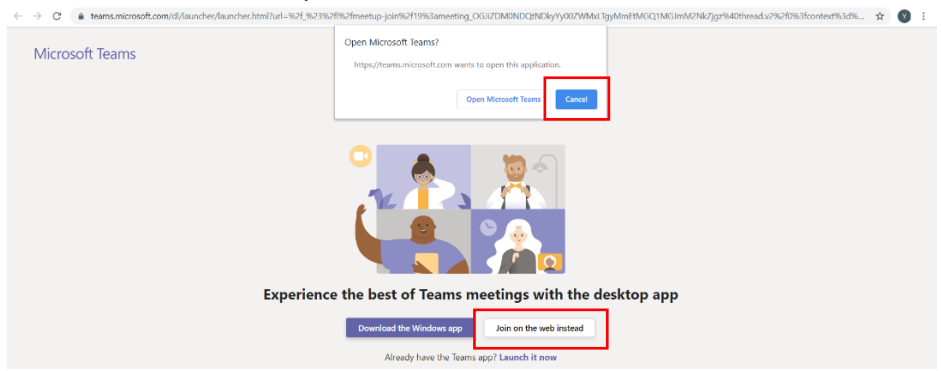

4. Pada tampilan berikut masukkan nama anda dan pilih **Join now**.

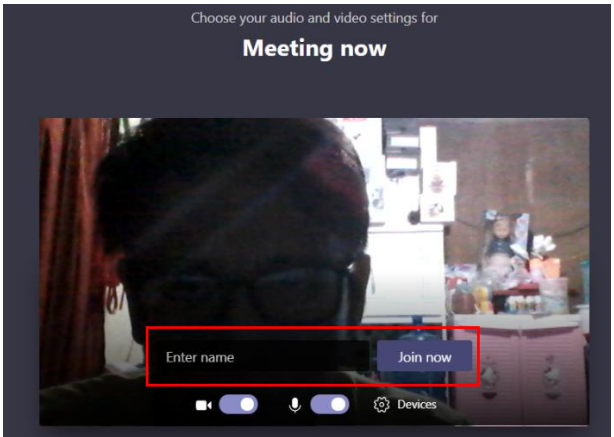

5. Anda sudah terhubung dalam webinar dan tinggal menunggu host untuk Admit anda kedalam room.

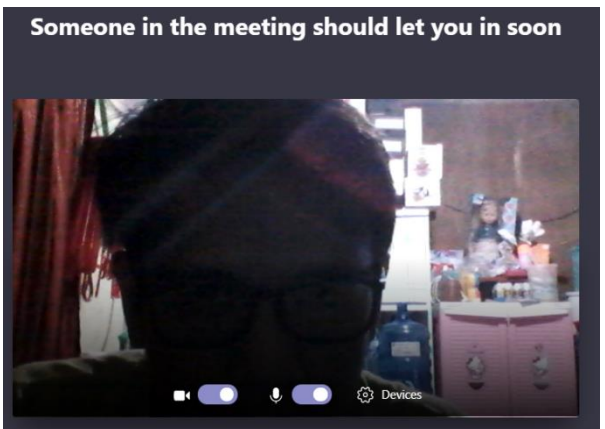

### **Opsi 4: Join Menggunakan Invitation Link (Mobile)**

- 1. Download terlebih dahulu aplikasi **Microsoft Teams** pada perangkat anda.
- 2. Klik link invitation yang di share oleh Dosen anda.
- Disini anda bisa memilih Join melalui Aplikasi Microsoft Teams dan login menggunakan Akun Office 365 anda atau Join sebagai Guest (bagi yang belum mempunyai akun Office 365). Kita akan mencoba untuk login sebagai Guest dengan langkah sebagai berikut.
- 4. klik tombol **Bergabung sebagai Tamu**.

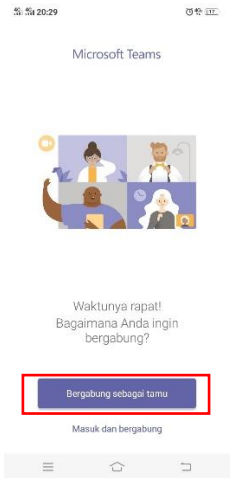

- 5. Pada tampilan berikut masukkan nama anda dan pilih Bergabung sebagai tamu.
  - 5 5120:29 OF III

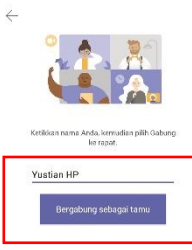

≡ ۞ ⊐

6. Anda sudah terhubung dalam webinar dan tinggal menunggu host untuk Admit anda kedalam room.

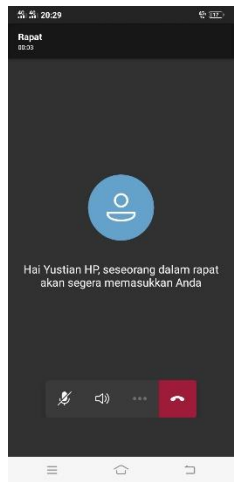

# E. BERINTERAKSI DALAM WEB CONFERENCE

#### 1. Share Files

Melalui tombol **Share** dan pada menu **Screenshare** pilih **Browse**, lalu pilih file yang akan ditampilkan dari drive PC anda.

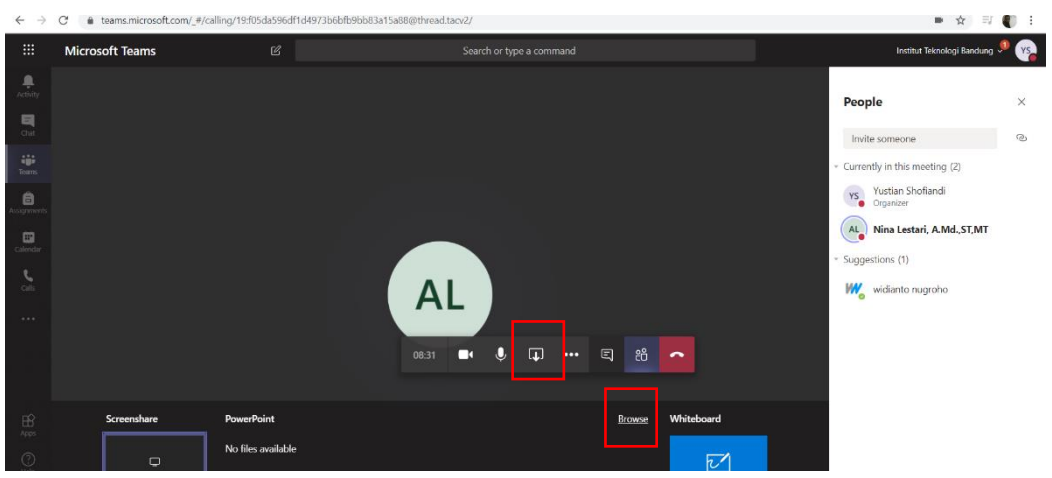

Dan file anda sudah tershared ke seluruh peserta

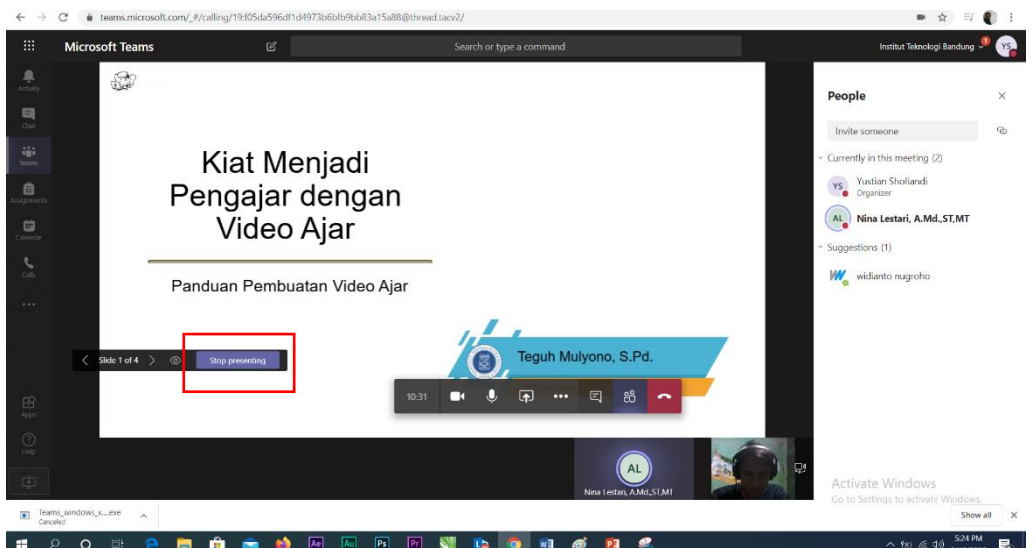

Pilih Tombol **Stop Presenting** bila akan menghentikan shared files.

#### 2. Share Screen/Desktop

Buka dahulu file yang akan ditampilkan. Lalu pada Microsoft Teams Melalui tombol **Share** dan pada menu **Screenshare** pilih **Desktop/Windows**.

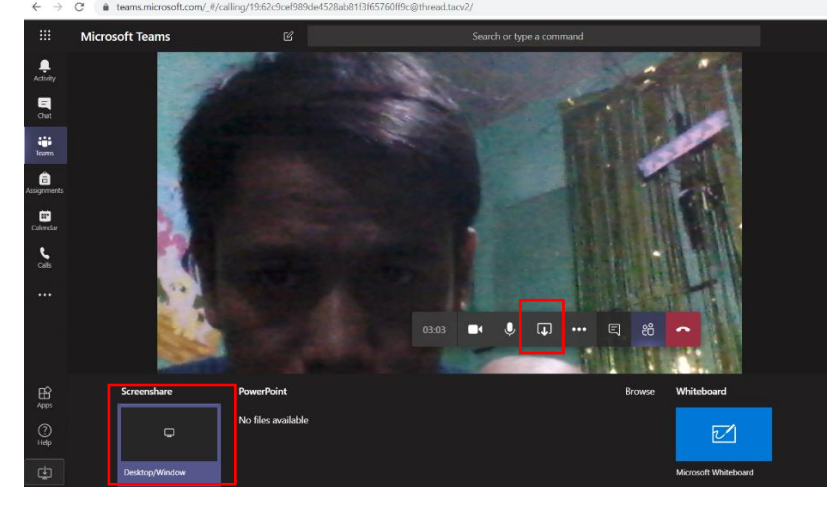

# Selanjutnya pilih windows yang akan ditampilkan pada kolom **Application Window** dan klik **Share**

Share your screen

teams.microsoft.com wants to share the contents of your screen. Choose what you'd like to share.

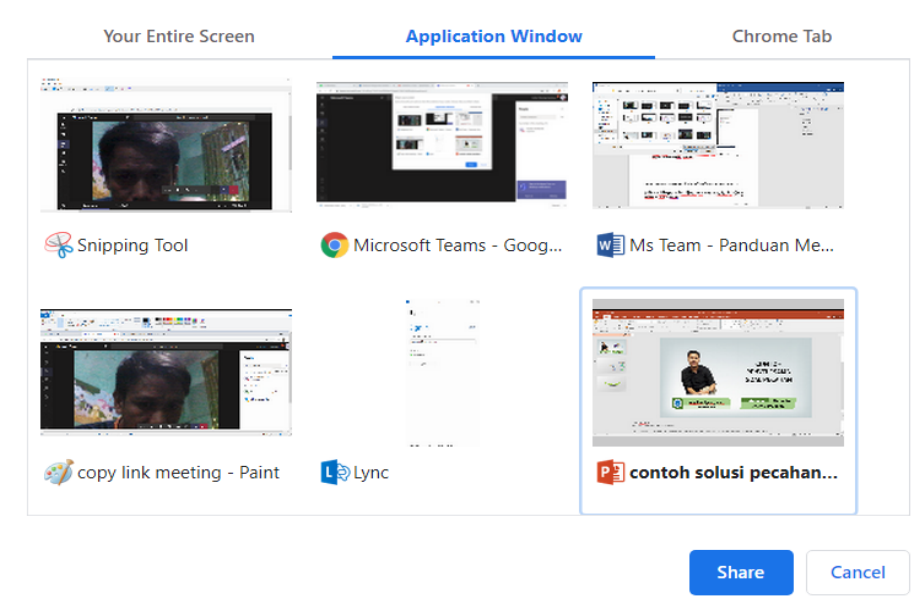

Dan tampilan anda sudah tershare ke semua peserta. Pilih **stop sharing** untuk berhenti share tampilan anda.

| 🖬 ୭୦୦ 😨 🔸                                                                                                    | contoh solusi pecahan v02.pptx - PowerNoint                                                                                                    | n = 0 >               |
|----------------------------------------------------------------------------------------------------|----------------------------------------------------------------------------------------------------|-----------------------|
| File Rome Insert Design                                                                                                    | Transitions Animations Slide Show Review View Office Tab Q Tell me what you want to do                                                                                                    | Sign in A Share       |
| A Cut<br>Poste<br>of Format Painter<br>Cloboard is Side                                                                                                    | accore     if if is intermined     if if is intermined     if if is intermined     if if is intermined     if is intermined                                                                                                    |                       |
| 0 <sup>-</sup> contoh solusi pecahan v02.pptx                                                                                                    |                                                                                                    |                       |
| There is a second second secon | Image: Second Second |                       |
|                                                                                                    | Halo Senuarya<br>Sava Teguh Mulyono dari tim edunex itb.                                                                                                    |                       |
|                                                                                                    | Pada video kali ini saya akan memberikan contoh                                                                                                    |                       |
| Side 1 of 3 LB                                                                                                    | Antes # Connects III 38 K                                                                                                    | 1 9 - 1 · · · · + 73% |

3. Mengubah Role Peserta menjadi **Attendee/Presenter** Peserta yang Join pada webinar sudah otomatis memiliki role sebagai presenter yang artinya peserta bisa kapan saja melakukan shared files/screen tanpa izin dari host. Disini kita bisa mengubah role agar peserta hanya bisa melihat slide Host tanpa bisa melakukan control seperti melakukan next dan previous slide sendiri dan peserta pun tidak bisa shared files/screen tanpa izin dari Host.

#### Pilih tanda ... disamping nama peserta dan pilih Make an Attendee

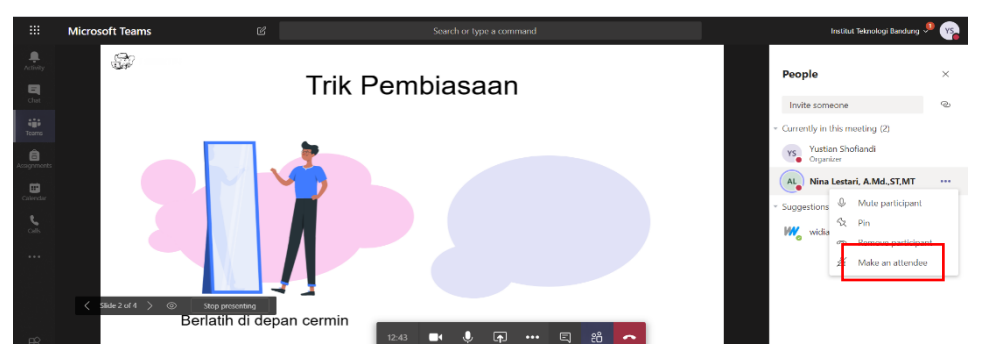

Sebaliknya kita juga bisa mengubah role Attendee atau penonton menjadi Presenter dengan langkah yang sama

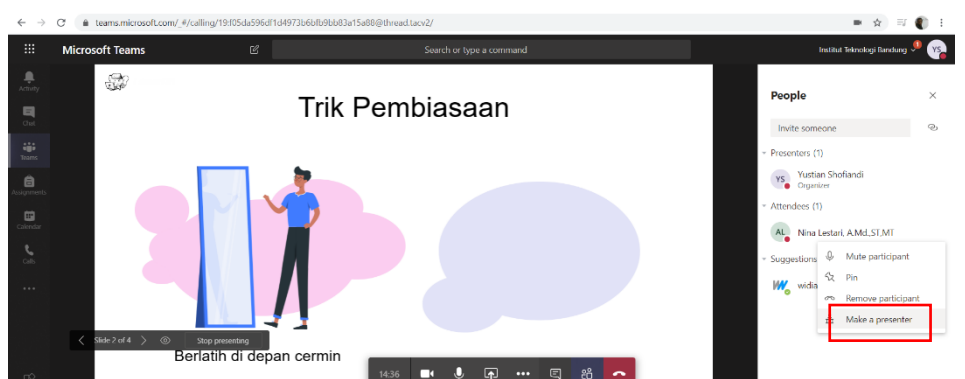

#### 4. Mute Mic perserta/participant Pilih tanda ... disamping nama peserta dan pilih Mute Participant

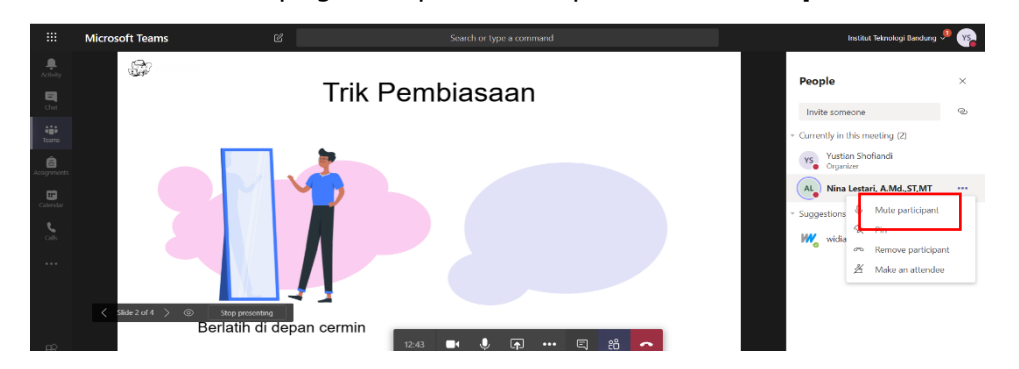

# F. RECORD WEB CONFERENCE

### 1. Mulai dan Berhenti Merekam

untuk mulai merekam, klik tombol ... dan pilih Start Recording

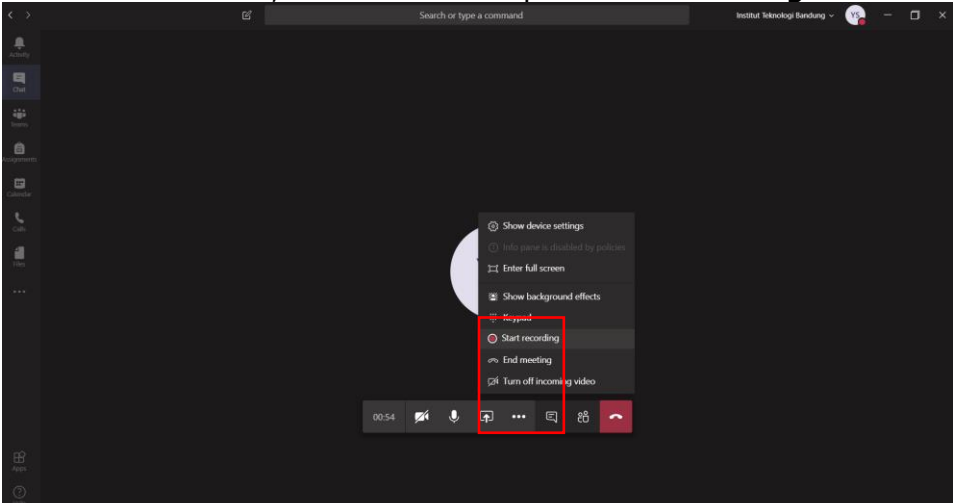

Selanjutnya perekaman sudah dimulai.

|                  |                                   |               |               |       |      |   | Institut Te | knologi Bandung 🗸 | YS  |      |      |  |
|------------------|-----------------------------------|---------------|---------------|-------|------|---|-------------|-------------------|-----|------|------|--|
|                  | A You're recording Let everyone k | now that they | re being reco | rded. |      |   |             | Privacy polic     | y [ | Dism | niss |  |
| <b>D</b><br>Chet |                                   |               |               |       |      |   |             |                   |     |      |      |  |
|                  |                                   |               |               |       |      |   |             |                   |     |      |      |  |
|                  |                                   |               |               |       |      |   |             |                   |     |      |      |  |
|                  |                                   |               |               |       |      |   |             |                   |     |      |      |  |
|                  |                                   |               |               |       |      |   |             |                   |     |      |      |  |
| <b>i</b><br>Res  |                                   |               |               |       |      |   |             |                   |     |      |      |  |
|                  |                                   |               | YS            |       |      |   |             |                   |     |      |      |  |
|                  |                                   |               |               |       |      |   |             |                   |     |      |      |  |
|                  |                                   |               |               |       |      |   |             |                   |     |      |      |  |
|                  |                                   |               |               |       |      |   |             |                   |     |      |      |  |
|                  |                                   | M .           | ) <b>(</b>    |       | I 88 | ~ |             |                   |     |      |      |  |
|                  |                                   |               |               |       |      |   |             |                   |     |      |      |  |

Untuk meghentikan proses perekaman klik kembali tombol ... dan pilih stop recording

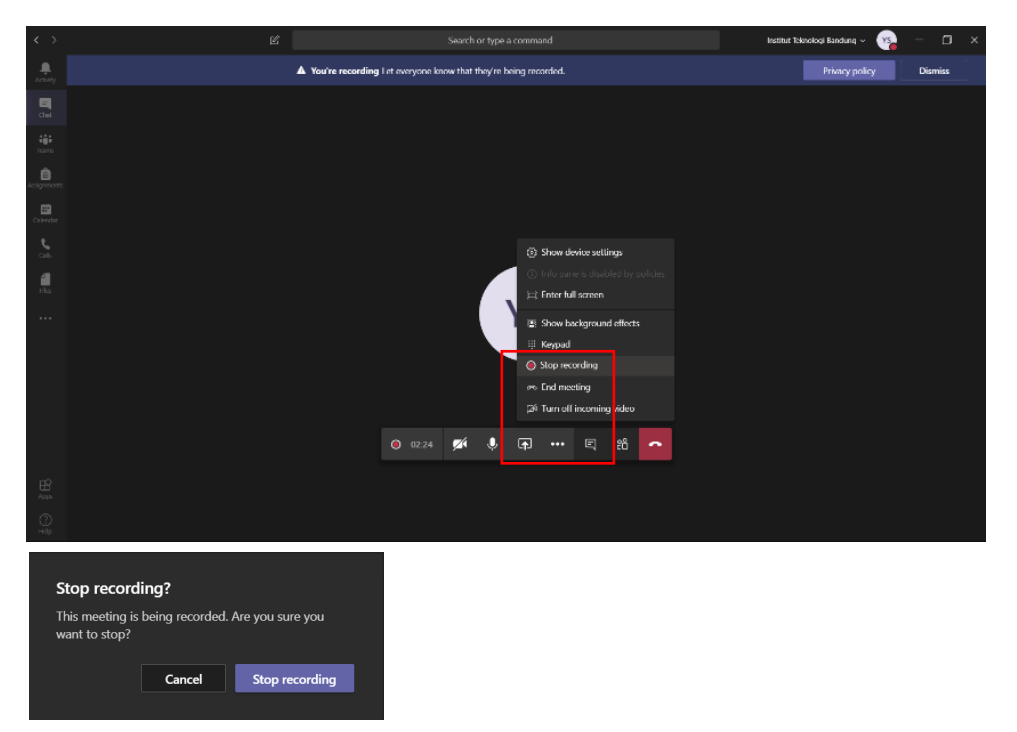

### 1. Mengakses dan Mengunduh Hasil Rekaman

- a. Pada browser anda masuk, buka https://products.office.com/id-id/microsoft-stream
- b. Lalu login menggunakan akun Office 365 anda sampai muncul tampilan berikut

| $\leftarrow \rightarrow \mathbf{C}$ ( web.microsoftstream.com/?referrer=https:%2F%2Fproducts.office.com%2Fid | d-id%2Fmicrosoft-stream                                                                                                    |       |   | Ŷ    | •   |
|----------------------------------------------------------------------------------------------------|----------------------------------------------------------------------------------------------------|-------|---|------|-----|
| iii Stream                                                                                                   |                                                                                                    |       |   |      |     |
| 🕼 Home 🗊 Discover ∨ 🗉 My content ∨ + Create ∨ 🔎 Şearch                                                       |                                                                                                    |       | ₹ | 8,   | ٢   |
|                                                                                                    | Batch scheduling to minimize AFT(8)                                                                                                    |       |   |      |     |
| Welcome back Vistian                                                                                         | $Minimize = F^{*} = \sum_{i=1}^{n} \sum_{j=1}^{n} (i + iQ_{ij}) - i \frac{1}{Q_{ij}} $ (1)                                                           |       |   |      |     |
|                                                                                                    | One of the difficulties in solving the problem is that the decision variables are not only $Q_{(i)}$ (i = 1 to N) but also N (the number of batches) |       |   |      |     |
| / TRENDING                                                                                                   | Eq. (1) can be rewritten as follows:                                                                                                    | <hr/> |   |      |     |
| Meeting in "General"                                                                                         | $F^{ii} = s \sum_{i=1}^{N} i Q_{[i]} * (t/2) \sum_{i=1}^{N} Q_{[i]}^{2} + (t/2) \sum_{i=1}^{N} (Q_{[i]})^{2} \cdot s \sum_{i=1}^{N} Q_{[i]} $ (9)    | /     |   |      |     |
| Watch now                                                                                                    | Eq. (9) can be proven convex, and the optimal batch size formulation has<br>been obtained as follows (for i = 1 to N):                               |       |   |      |     |
|                                                                                                    | 0●000                                                                                                    | 0     |   |      |     |
|                                                                                                    |                                                                                                    |       |   |      |     |
| A. Invite your coworkers to upload videos. Everyone in you                                                   | ur company can contribute.                                                                                                    | ×     |   |      |     |
|                                                                                                    |                                                                                                    |       |   |      |     |
| Learn how to use Microsoft Stream Don't show this ag                                                         | again                                                                                                    |       |   |      |     |
|                                                                                                    |                                                                                                    |       |   |      |     |
| WhatsApp Imagejpeg                                                                                           | jpeg A                                                                                                    |       |   | Show | all |

c. Masuk ke Menu My Content - Videos

| ← → C                                                                                                    |        |   | ☆      | <b>9</b> : |
|----------------------------------------------------------------------------------------------------|--------|---|--------|------------|
| ::: Stream                                                                                                    |        |   |        | YS         |
| Generation Discover      Descover      Descover                                                                                                    |        | ₹ | R,     | ٢          |
| Videos<br>Videos<br>Video | ><br>© |   |        |            |
| Invite your coworkers to upload videos. Everyone in your company can contribute.                                                                                                    | X      |   |        |            |
| 🖲 WhatsApp Imagejpeg A 🖹 WhatsApp Imagejpeg A                                                                                                    |        |   | Show a | ill X      |

d. Lalu cari video yang diinginkan dan klik tombol ... lalu download video

| ← → C                                                                                                    |                                      |   | ☆  | Y  |
|----------------------------------------------------------------------------------------------------|--------------------------------------|---|----|----|
| III Stream                                                                                                    | ډ <mark>ا</mark>                     | ۲ | ?  | YS |
| A Home 	☐ Discover ∨                                                                                                    |                                      | Ť | R, | ٢  |
| Videos Groups Channels Meetings Watchlist Followed channels Recycle bin                                                                                                    | Drag files here, or browse to upload |   |    |    |
| Search for videos     Sort by     State     Privacy $\square$                                                                                                    |                                      |   |    |    |
| Webinar Workshop Bahan Ajar Mutakhir ITB 2020 Batch 2           0 ⊙         0 ⊂         0 □         4/15/2020                                                                                                    | 5. 頁 다 🍾 …                           |   |    |    |
| Col         Col         Col         Col         4/9/2020           (P)         Col         5 5/43         1.0 ° ° ° ° °         1.0 ° ° ° °                                                                                                    | ↑ Replace video Î Delete             |   |    |    |
| Image: Constraint of the state of the state of the | <ul> <li></li></ul>                  |   |    |    |
| Rapat Tim Adhoc Kurikulum           1 ⊕ 0 ♥ 0 □ 4%/2020                                                                                                    | <mark>8</mark> 耳口 <i>义</i> …         |   |    |    |

e. Video biasanya akan tersimpan di local file anda di C:\Users\This-PC\Videos

# G. CREATE TEAMS

Setup Teams dilakukan jika kita ingin membuat Teams dengan Member yang kita tentukan. Semua aktivitas bisa dilakukan pada teams tersebut seperti web conference, sharing files, chat dll.

### Login dan Create Teams

1. Buka <u>http://teams.microsoft.com/</u> pada browser Google Chrome Anda. Lalu login menggunakan akun office

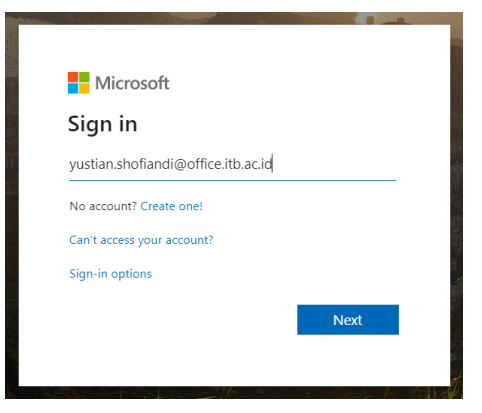

2. Anda bisa menginstal aplikasi Teams atau menggunakan web browser. Pada tutorial ini kita akan menggunakan web browser

| 🔹 Moresoft Terms - error occurred X 🕇 🛨                                                                                      |       |   |   | -           | o × |  |
|----------------------------------------------------------------------------------------------------|-------|---|---|-------------|-----|--|
| ← → C ( & teams.microsoft.com/_                                                                                              | l≊i ☆ | a | 0 | <u>sc</u> 🕲 | 😜 i |  |
| Microsoft Teams                                                                                                    |       |   |   |             |     |  |
|                                                                                                    |       |   |   |             |     |  |
| Download the Teams desktop app<br>and stay better connected.<br>Downaload aplikasi<br>Buka di web<br>Use the web are initial |       |   |   |             |     |  |

3. Jika Anda adalah pengguna baru Microsoft Teams, lakukan pendaftaran terlebih dahulu. Jika sudah ada maka bisa langsung masuk ke langkah No. 5

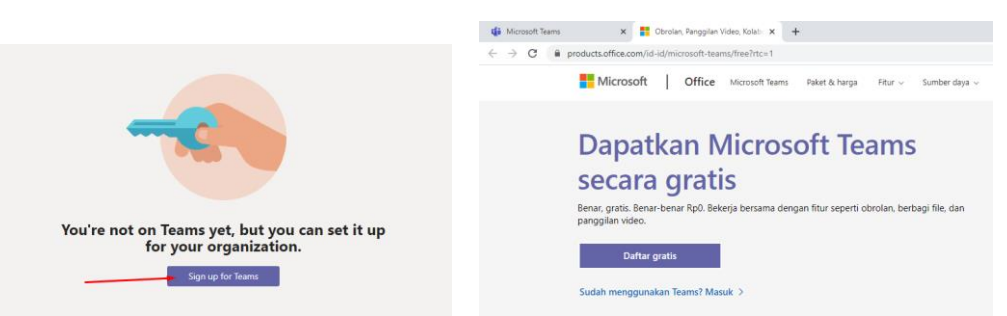

4. Isilah data yang diminta. Lalu klik "Set up Teams". Kolom "Company/Class name" diisi oleh nama Team, bisa menggunakan nama mata kuliah, nama dosen pengampu, kelas, dan lain-lain.

| Microsoft                                                                     |                                                                                                    |
|-------------------------------------------------------------------------------|----------------------------------------------------------------------------------------------------|
| The last few                                                                  | details                                                                                                    |
| First name<br>Mega                                                            | Last name<br>Pratiwi                                                                                          |
| Company name<br>Institut Teknologi Ba                                         | andung                                                                                                    |
| Country or region<br>Indonesia                                                |                                                                                                    |
| Important note: As admi<br>of people in your Teams<br>requests they submit to | n, you'll be responsible for the personal o<br>org. as well as for data management<br>you. <u>Learn more.</u> |
|                                                                               | • you agree to our terms and conditions                                                                       |

5. Jika sudah berhasil login maka kita akan masuk pada tampilan berikut. Banyak fitur yang bisa kita eksplor disini

| $\leftarrow \  \   \rightarrow$ | C & teams.microsoft.com/_#/discover |                                                                                     |                                           |                                                                                                    | ☆ 티 <b>《</b>    | ) I |
|---------------------------------|-------------------------------------|-------------------------------------------------------------------------------------|-------------------------------------------|----------------------------------------------------------------------------------------------------|-----------------|-----|
|                                 | Microsoft Teams                     | C'                                                                                  | Search or type a command                  |                                                                                                    |                 |     |
|                                 | Join or create a team               |                                                                                     |                                           |                                                                                                    | Search Learns Q |     |
|                                 | Create a team                       | Join a team with a code<br>Inter code<br>out a door to join a team/ anter it above. | B<br>Biomekarika<br>Subit:<br>Biomekarika | LF<br>Lecture Fundback<br>Judic<br>Ministry Participation<br>Ministry Participation<br>Ministry Participat |                 |     |
| :<br>##§ © \$                   | Kybox Victores<br>Public<br>Victor  |                                                                                     |                                           |                                                                                                    |                 |     |

6. Langkah berikutnya adalah membuat team kita dengan mengklik Create Team

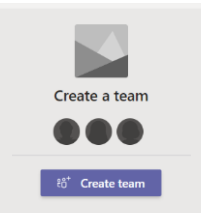

7. Pada Tampilan ini pilih Team Type yang diinginkan. Sebagai contoh pilih Class

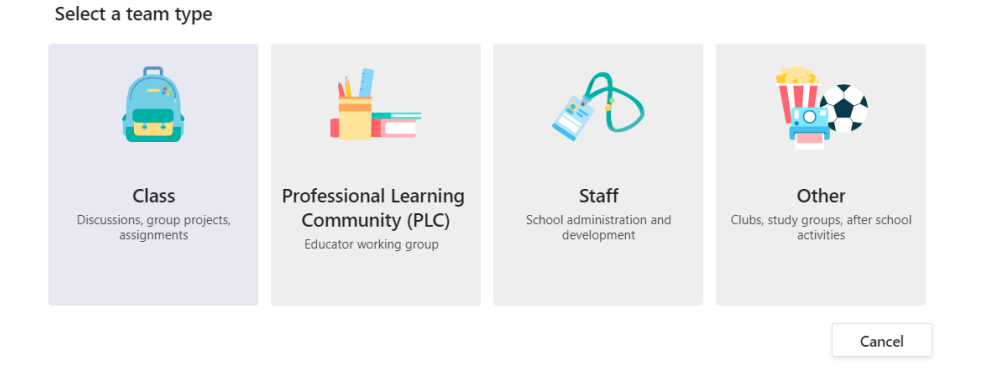

8. Lalu Isi kolom **Name** sesuai nama kelas atau groupnya dan **Description** (boleh dikosongkan), setelah itu Klik **Next** 

| Create your team                                                                                                    |                                          |                                    |
|----------------------------------------------------------------------------------------------------|------------------------------------------|------------------------------------|
| Teachers are owners of class teams and students participate as member<br>create assignments and quizzes, record student feedback, and give you<br>notes in Class Notebook. | rs. Each class tea<br>ur students a priv | am allows you to<br>vate space for |
| Name                                                                                                    |                                          |                                    |
| Teams Webinar                                                                                                    |                                          | $\odot$                            |
| Description (optional)                                                                                                    |                                          |                                    |
|                                                                                                    | Cancel                                   | Next                               |

9. Setelah itu anda bisa memasukkan atau mengundang peserta/mahasiswa dengan cara menuliskan email microsoft atau nama peserta yang akan diundang. Setelah itu Klik Tombol **Add.** Jika sudah selesai semua maka klik tombol **Close** 

| Add people to "Teams Webinar"                                                       |     |  |  |  |  |  |
|-------------------------------------------------------------------------------------|-----|--|--|--|--|--|
| Students Teachers                                                                   |     |  |  |  |  |  |
| Search for students                                                                 | Add |  |  |  |  |  |
| Start typing a name to choose a group, distribution list, or person at your school. |     |  |  |  |  |  |
| AL Nina Lestari, A.Md.,ST,MT<br>108000068                                           | ×   |  |  |  |  |  |

10. Setelah itu akan masuk pada tampilan berikut

| $\leftarrow \   \rightarrow$  | C      teams.microsoft.com/_#/s | chool/conversations/General?threa | dld=19:f05da596df1d4973b6bfb9bb83a15a88@thread.tacv2&ctx=channel                                                                                                    | ☆) II 🌓 I                      |
|-------------------------------|---------------------------------|-----------------------------------|----------------------------------------------------------------------------------------------------|--------------------------------|
|                               | Microsoft Teams                 | e                                 | Search or type a command                                                                                                    | Institut Teknologi Bendung 👎 🤫 |
| Activity                      | < All teams                     | w Ger                             | neral Posts Files Class Notebook Assignments Grades +                                                                                                    | (8) Team ····                  |
| Chot                          | тw                              |                                   | _                                                                                                    | 1                              |
| turn.                         | Teams Webinar                   |                                   | Welcome to Teams Web                                                                                                    | inar                           |
| Assignments                   | General                         |                                   | <i><i><i>c</i>iiiiiiiiiiiiiiiiiiiiiiiiiiiiiiiiiiiiiiiiiiiiiiiiiiiiiiiiiiiiiiiiiiiiiiiiiiiiiiiiiiiiiiiiiiiiiiiiiiiiiiiiiiiiiiiiiiiiiiiiiiiiiiiiiiiiiiiiiiiiiiiiiiiiiiiiiiiiiiiiiiiiiiiiiiiiiiii</i></i> |                                |
| Calendar<br>Calendar<br>Calis |                                 |                                   |                                                                                                    |                                |
|                               |                                 |                                   | Upload Class Materials Set up                                                                                                    | Class Notebook                 |
|                               |                                 | 855                               | Yustian Shoflandi changed team description.                                                                                                    |                                |
| H<br>Apps                     |                                 | Ċ)                                | Yustian Shoffandi has added Nina Lestari, A.Md.,ST,AT to the team.                                                                                                    |                                |
| 0                             |                                 |                                   |                                                                                                    |                                |
| THEP                          |                                 |                                   | Start a new conversation. Type @ to mention someone.                                                                                                    | Activate Windows               |
| ¢                             |                                 |                                   |                                                                                                    |                                |
|                               |                                 |                                   |                                                                                                    |                                |

Terdapat Tiga opsi untuk **mengundang mahasiswa/partisipan ke dalam room meeting** anda, yaitu:

• Opsi 1: undang untuk join team terlebih dahulu. Opsi ini dilakukan jika mahasiswa/partisipan sudah memiliki akun office seperti pada langkah no. 9 – 10 diatas.

 Opsi 2: undang ketika Teams room sudah dibuka dengan cara skip langkah no. 9 pada saat create teams. Lalu undang dengan cara klik tanda ... dan pilih Add Member pada seperti pada gambar dibawah

| $\leftarrow \   \rightarrow$ | C iteams.microsoft.com/_#/schi | ool/conversations/General?thre                                                                    | adld=19:105da596df1d4973b6bfb9                                              | bb83a15a88@thread.tacv2&ctx=cha             | nnel                  | 🗙 🗊 🌔 E                             |
|------------------------------|--------------------------------|---------------------------------------------------------------------------------------------------|-----------------------------------------------------------------------------|---------------------------------------------|-----------------------|-------------------------------------|
|                              | Microsoft Teams                | e                                                                                                 | Search o                                                                    | or type a command                           |                       | Institut Teknologi Bandung 📌 👒      |
| Activity                     | < All teams                    | TW G                                                                                              | eneral Posts Files Class Not                                                | ebook Assignments Grades +                  |                       | @ leam ····                         |
| El<br>Chat                   | тw                             |                                                                                                   | _                                                                           |                                             |                       |                                     |
|                              | Teams Webinar                  |                                                                                                   |                                                                             | Welcome to                                  | Teams Webinar         |                                     |
| Avignments                   | General                        | Manage tear                                                                                       | n                                                                           | Choose where                                | you want to start     |                                     |
| Calendar                     |                                | S Add membe                                                                                       |                                                                             | Choose where                                | you want to start     |                                     |
| Calls<br>Files               |                                | <ul> <li>Eave the term</li> <li>Edit team</li> <li>Get link to te</li> <li>Manage lage</li> </ul> | am                                                                          | 00                                          |                       |                                     |
|                              |                                | Delete the te                                                                                     | am                                                                          | Upload Class Materials                      | Set up Class Notebook |                                     |
| Here a                       |                                | 187<br>2                                                                                          | Yustian Shofiandi changed team desc<br>Yustian Shofiandi has addod Nina Leo | ription.<br>ttarl, A.Md.,ST,MT to the team. |                       |                                     |
| ()<br>H                      |                                |                                                                                                   | Start a new conversation. Type                                              | e @ to mention someone.                     |                       | Activate Windows                    |
| ¢                            |                                |                                                                                                   | A, C O D D O                                                                | ⊜ ⊵                                         |                       | to to settings to activate Windows. |
| = ,                          | o 🛱 🤮 🥫 🕯                      | i 💼 🧉 🔤                                                                                           | 💵 🖻 💽 🕵                                                                     | s 🧿 🕫 🤗                                     |                       | ∧ tto //2 dd) 3/18/2020             |

• Opsi 3 : Copy link Teams yang ada di area pane sebelah kanan yang ditandai dan paste link tersebut pada email anda untuk dikirimkan email peserta.

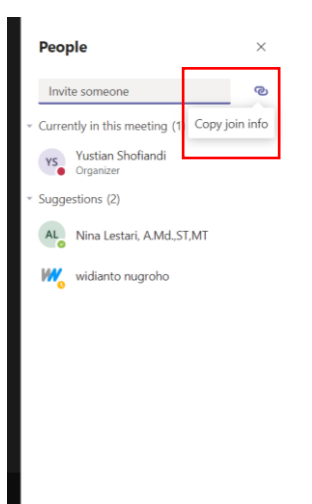

#### Panduan Permohonan Pembuatan Akun Office 365 bagi Dosen dan Mahasiswa

#### https://ditsti.itb.ac.id/layanan/

atau menghubungi Direktorat Sistem dan Teknologi Informasi.

# Panduan Penggunaan Koneksi VPN untuk Video Conference/Webinar dari dalam Kampus ITB

Bagi Dosen dan Mahasiswa yang akan melakukan atau mengakses webinar atau video conference di lingkungan kampus ITB, panduan dapat diakses pada web Direktorat Sistem dan Teknologi Informasi atau pada link berikut :

https://ditsti.itb.ac.id/panduan/panduan-penggunaan-vpn-untuk-video-conference-webinar/